#### COMO FAZER ALINHAMENTO MULTIPLO E ARVORES FILOGENETICAS

Antes de começar, crie uma pasta onde você colocará todos os arquivos que serão utilizados e gerados nesta aula:

Abra o terminal (Ctrl + Alt + T);
Crie uma pasta:
mkdir aula\_filogenia
Entre na pasta:
cd aula\_filogenia

#### Programas e Arquivos necessários:

Todos os arquivos e programas necessários para a aula estão disponíveis na página biodados, no link "pinguim", na pasta "filogenia" (<u>http://biodados.icb.ufmg.br/pinguim/filogenia/</u>).

1) Programa de alinhamento:

Existem vários programas que podem ser utilizados para realizar o alinhamento múltiplo de sequências. Dentre eles podemos citar o ClustalW (Larkin et al., 2007), Muscle (Edgar, 2004), Mafft (Katoh et al., 2004), MultiAlin (Corpet, 1988) e o PRANK (Löytynoja e Goldman, 2010) (links no final do texto).

Nesta aula utilizaremos o programa MEGA que é uma plataforma que integra vários programas utilizados para estudos evolutivos. Nele estão implementados o ClustalW e o Muscle. Também utilizaremos o PRANK, que é um alinhador de alta acurácia.

Para quem estiver usando o seu próprio laptop, baixe e instale o MEGA no seu computador. Instaladores para Windows e Mac estão presentes na pasta aula\_filogenia ou no site do desenvolvedor (www.megasoftware.net/).

2) Arquivo MULTI-FASTA contendo as sequências a serem alinhadas.

Nesta aula trabalharemos com algumas enzimas que participam na biossíntese ou no metabolismo de alguns aminoácidos. Primeiramente trabalharemos com o arquivo multi-fasta com o nome "G1.fasta". Baixe-o na sua pasta usando o wget:

>wget http://biodados.icb.ufmg.br/pinguim/filogenia/G1.fasta

O arquivo "G1.fasta" contém homólogos da enzima "serine—pyruvate aminotransferase", que participa no metabolismo da glicina e serina (veja a rota metabólica no KEGG neste link: <u>http://www.genome.jp/kegg-bin/show\_pathway?hsa00260+189</u>).

#### Alinhamento múltiplo:

A inspeção do alinhamento múltiplo pode revelar diferentes eventos evolutivos, como mutações pontuais, inserções-deleções (INDELS), regiões conservadas, possíveis sítios ativos de uma proteína etc.

Todos os alinhamentos, seja de sequências de nucleotídeo ou de aminoácido, consideram uma matriz de substituição. A matriz de substituição contém a taxa com que um determinado nucleotídeo ou aminoácido altera para outro ao longo do tempo. Os programas de alinhamento utilizam esta matriz para pontuar cada posição do alinhamento e realizar as devidas modificações (considerar match/mismatch, abrir ou estender gap). O método mais usado no alinhamento múltiplo é o Alinhamento Progressivo, que por ser heurístico é mais rápido, mas mais sujeito a falhas. Consiste em formar diversos alinhamentos par a par que se somam formando o alinhamento global final.

## Realizando o alinhamento múltiplo:

- 1) Abra o programa MEGA (6.06) (ícone com um "M" azul);
- 2) Na barra de menu, clique em: Align → Edit/Build Alignment; Selecione: Create a new alignment (clique em OK) e Protein (já que vamos lidar com sequências de proteína)
- 3) Depois de aberto a janela "Alignment Explorer", importe o arquivo multi-FASTA (G1.fasta). Para isso, copie e cole as sequências em formato FASTA no programa, ou, no menu, vá em Edit → Insert Sequence from File e selecione o arquivo multi-FASTA;
- 4) No menu, vá em Alignment  $\rightarrow$  Align by MUSCLE;
- 5) Deixe os parâmetros padrão e peça para o programa alinhar;
- 6) Inspecione o alinhamento que o programa realizou;

# Alinhamento múltiplo de sequências utilizando PRANK

- 1) Entre no site <a href="http://www.ebi.ac.uk/goldman-srv/webprank/">http://www.ebi.ac.uk/goldman-srv/webprank/</a>
- 2) Copie e cole o seu Multi-FASTA no campo *sequence data*.
- 3) Na aba Basic alignment options, desmarque a opção "trust insertions (+F)";
- 4) Clique em "Start alignment";
- 5) Espere o alinhamento ficar pronto ou copie o url da página para acessar os resultados posteriormente;
- 6) Quando o alinhamento estiver pronto, visualize-o em formato FASTA, clicando em "Show";
- 7) Copie todo o alinhamento e cole no Alignment Explorer do MEGA.
- 8) Para proceder com a análise filogenética, vá em Data  $\rightarrow$  Phylogenetic analysis;

# Obtendo a distância entre as sequências:

- 1) Volte para a janela principal do MEGA;
- 2) Na barra de menu, clique em:
  - Distance  $\rightarrow$  Compute Pairwise Distance
- 3) Deixe nos seguintes parâmetros:
  - a. Variance Estimation Method: None
  - b. Model/Method: *p-distance*
  - c. Rates among Sites: Uniform rates
  - d. Gaps/Missing Data Treatment: Pairwise deletion
- 4) Compute o resultado;
- 5) Salve a tabela de distância no formato CSV na sua pasta (File  $\rightarrow$  Export/Print distances), salve e visualize no EXCEL ou em qualquer outro programa de planilhas.

# Reconstrução da árvore filogenética:

- 1) Volte para a janela principal do MEGA;
- 2) Na barra de menu, clique em Phylogeny;
- 3) No MEGA, podemos escolher entre cinco métodos de construção da árvore filogenética:
  - a. Neighbor-Joining

- b. Minimum Evolution
- c. Maximum Likelihood
- d. Maximum Parsimony
- e. UPGMA

Escolha o Neighbor-Joining, que é um método simples de reconstrução de árvore.

- 4) Configure os seguintes parâmetros:
  - a. Test of Phylogeny Bootstrap method
  - b. No of Bootstrap replication 1000
  - c. Model/Method *p-distance*
  - d. Rate Among sites Uniform rates
  - e. Gap/missing data treatment Pairwise deletion
- 5) Inicie e aguarde a análise;
- 6) Analise a árvore;
- 7) Salve a árvore no formato NEWICK na sua pasta (File  $\rightarrow$  Export Current Tree (Newick)).

O formato newick pode ser usado como entrada para outros programas que desenham a árvore como Figtree (Rambaut, 2006), TreeView (Page, 1996) e iTOL (Letunic e Bork, 2006) (links no final do texto).

(Opcional) Baixe o arquivo figtree.jar presente na pasta aula\_filogenia no servidor pinguim e abra a árvore no formato newick usando este programa. Para isso, siga as intruções:

Abra o programa no terminal pelo comando:

>java –jar figtree.jar

Dentro do programa, abra o arquivo no formato NEWICK (File  $\rightarrow$  open).

Assumimos que as sequências envolvidas no alinhamento possuem uma relação evolutiva e provavelmente possuem um ancestral comum. Caso uma sequência seja muito divergente, o programa poderá não completar a análise.

### Explorando as ferramentas do TreeExplorer do MEGA:

O TreeExplorer do MEGA possui várias ferramentas que auxiliam na análise e na estética da sua árvore filogenética.

- A) Identificando e colorindo ramos
  - 1) Com o botão esquerdo, clique sobre um ramo da sua árvore para selecioná-la;
  - 2) Com o botão direito, clique sobre o ramo selecionado e vá para "Selected subtree";
  - 3) Em "Name/Caption" coloque um nome apropriado para o ramo selecionado;
  - 4) Em "Branch Line", configure a cor, a espessura e o estilo do ramo selecionado.
- B) Obtendo o tamanho dos ramos
  - 1) No menu lateral do TreeExplorer, clique em
  - 2) Sobre cada ramo aparecerá um valor que corresponde ao seu comprimento.
- C) Diferentes formas de vizualização da árvore
  - 1) No menu superior do TreeExplorer, clique em
  - 2) Nele você encontrará outras opções para vizualizar a sua árvore. Explore todas as formas.

#### Exercício:

Refaça os procedimentos estudados neste roteiro utilizando desta vez o arquivo VIL1.fasta, utilizando o PRANK como alinhador. Após a análise compare as duas árvores geradas (a partir do G1.fasta e do VIL1.fasta) e analise as diferenças entre elas. Para isso, calcule as seguintes distâncias e complete a tabela abaixo:

|                 | G1.fasta | VIL1.fasta |
|-----------------|----------|------------|
| Animal X Fungo  |          |            |
| Animal X Planta |          |            |
| Fungo X Planta  |          |            |

O arquivo "VIL1.fasta" contém homólogos da enzima "acetolactate synthase", que participa na via de biossíntese de valina e de isoleucina (veja a rota metabólica no KEGG neste link: <u>http://www.genome.jp/kegg-bin/show\_pathway?ec00290+2.2.1.6</u>).

A rota de biossíntese desses aminoácidos encontra-se completa nos fungos e nas plantas, mas não em animais, o que torna a valina, leucina e a isoleucina aminoácidos essenciais para os últimos. Mas se nós não produzimos estes aminoácidos, qual seria a função desta enzima que faz parte de uma reação intermediária da biossíntese desses aminoácidos nos animais?

A análise filogenética da árvore "VIL1.fasta" indica uma conservação dessas enzimas nos fungos e plantas, e um distanciamento dessa enzima de animais em relação às enzimas de fungos e de plantas. Esse distanciamento indica uma alta taxa de mutação, o que é comum em proteínas que não estejam sofrendo pressão seletiva. Proteínas com esse comportamento pode seguir pelo menos dois possíveis caminhos: (1) desaparecer do genoma, como ocorreu com as outras enzimas que integra a rota de biossíntese desses aminoácidos, ou (2) adquirir uma nova função e fixar na população. Nesta análise, a proteína "acetolactate synthase" dos animais ilustra bem o segundo caso. O próximo desafio seria identificar a nova função que esta enzima adquiriu nesses organismos.

### Programas largamente utilizados para realizar Alinhamento Múltiplo:

ClustalW2 - <u>http://www.ebi.ac.uk/Tools/msa/clustalw2/</u> Muscle - <u>http://www.ebi.ac.uk/Tools/msa/muscle/</u> MultiAlin - <u>http://multalin.toulouse.inra.fr/multalin/multalin.html</u> Prank - <u>http://www.ebi.ac.uk/goldman-srv/webprank/</u> Mafft - <u>http://mafft.cbrc.jp/alignment/server/</u>

### Outros programas de vizualização de árvore filogenética:

Figtree - <u>http://tree.bio.ed.ac.uk/software/figtree/</u> iTOL - <u>http://itol.embl.de/</u> TreeView - <u>http://taxonomy.zoology.gla.ac.uk/rod/treeview.html</u>